## Инструкция по оформлению онлайн-кредита в «РРБ Банк» через 21vek.finance:

Для оформления заявки на кредит в «РРБ Банке», последовательно заполните требующиеся данные в форме, открывающейся после прохождения регистрации и нажатия в заявке кнопки «Продолжить в банке» на платформе 21 vek.finance:

| 1  | После переход на страницу партнера нажмите кнопку | & Вход через МСИ для клиентов |
|----|---------------------------------------------------|-------------------------------|
| 1. | после переход на страницу нартнера нажите кнопку  |                               |

| Войдите в систему |                               |
|-------------------|-------------------------------|
| 1                 |                               |
| <b>a</b>          |                               |
| <b>4</b> , Войти  | 4 Вход через МСИ для клиентов |

После чего вы будете перенаправлены на страницу входа через систему МСИ. Для оформления заявки необходимо авторизация через МСИ. Межбанковская система идентификации (далее МСИ) — это база данных, хранящая все необходимые для идентификации клиентов данные, которые вносятся при первом же обращении в любой из белорусских банков. МСИ позволяет клиентам банков, единожды пройдя процедуру идентификации в личном присутствии в одном из банков, получать банковское обслуживание посредством дистанционных каналов в любом белорусском банке в удобное время.

2. Введите в соответствующие поля Ваш идентификационный (личный номер из паспорта) и номер мобильного телефона (на который была оформлена заявка). Нажмите кнопку «Войти».

| <u> </u>                                                | ЕЖБАНКОВСКАЯ СИСТЕМА ИДЕНТИ                  | ФИКАЦИИ                       |
|---------------------------------------------------------|----------------------------------------------|-------------------------------|
|                                                         |                                              | 59:47                         |
|                                                         | <b>~</b>                                     |                               |
|                                                         | скрепка                                      |                               |
|                                                         | onponnu                                      |                               |
| AV                                                      | ЕНТИФИКАЦИЯ В І                              | мси                           |
|                                                         |                                              |                               |
|                                                         | Скрепка                                      |                               |
| Введите идентификационны                                | й (личный) номер                             |                               |
| 1111111A111AA1                                          |                                              |                               |
| Идентифинационный (личный) ном<br>регистое (заславными) | ер в формате 1111111А111АА1, используя числа | и латинский алфавит в верхнем |
| Введите номер телефона                                  |                                              |                               |
| +375XXXXXXXXXXX                                         |                                              | -                             |
|                                                         | войти отменить                               |                               |

3. После нажатия на кнопку «Войти» появится дополнительное поле «Введите одноразовый пароль», где необходимо ввести пароль из смс, полученного на указанный номер телефона. Повторно нажать кнопку «Войти».

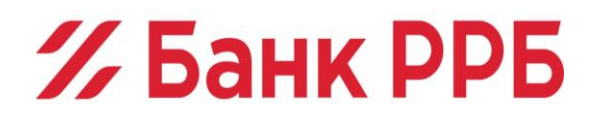

| Введите однораз | овый пароль                               |  |
|-----------------|-------------------------------------------|--|
| L               |                                           |  |
|                 |                                           |  |
|                 | Одноразовый пароль отправлен на ваш номер |  |
|                 | войти отменить                            |  |

Заполнение личных данных. Большинство необходимых личных данных о вас подтянутся автоматические, такие поля будут выделены серым цветом, их заполнять не нужно.

| Скрепка 1.6                           |                      |           |           |                         |   |                           | плалов илья владимир |
|---------------------------------------|----------------------|-----------|-----------|-------------------------|---|---------------------------|----------------------|
| Заявки                                | 🐗 🚿 Заявки > Создать |           |           |                         |   |                           |                      |
|                                       | Анкета               | Документы |           |                         |   |                           |                      |
| Телефон техподдержки<br>+375445022788 | Общие сведе          | ения      |           |                         |   |                           |                      |
|                                       | * Фамилия            |           |           | * MMR                   |   | Отчество                  |                      |
|                                       | ПАВЛОВ               |           |           | илья                    |   | владимирович              |                      |
|                                       | * Фамилия латинице   | й         |           | * Имя латиницей         |   |                           |                      |
|                                       | PAVLOV               |           |           | ILIYA                   |   |                           |                      |
|                                       | * Дата рождения      |           |           | * Non                   |   |                           |                      |
|                                       | 15/01/1996           | Ħ         | $\square$ | Мужской                 | ~ |                           |                      |
|                                       | * Страна резиденств  | a         |           |                         |   |                           |                      |
|                                       | Беларусь             | ř         |           |                         |   |                           |                      |
|                                       | * Тип документа      |           |           | * Серия документа       |   | * Номер документа         |                      |
|                                       | Racnopt P5 1996r     | ¥         |           | MC                      |   | 147900                    |                      |
|                                       | Личный номер паспо   | орта      |           | * Дата выдачи документа |   | * Срок действия документа |                      |
|                                       | Photo march was      |           |           | 10/10/2010              | = | 10/10/2030                | =                    |
|                                       | * Орган, выдавший д  | документ  |           |                         |   |                           |                      |
|                                       | Центральное РУВД     | Минска    |           |                         |   |                           |                      |

4. Необходимо заполнить данные об условиях проживания, образовании и семейном положении. Указать детей младше 18 лет и внести данные контактного лица (близкий родственник, если состоите в браке, то контактным лицом должен(на) быть муж/жена).

| Скрепка 1.6                        |                                        |   |                           |   |                         | Клиент ~<br>ПАВЛОВ ИЛЬЯ ВЛАДИМІ |
|------------------------------------|----------------------------------------|---|---------------------------|---|-------------------------|---------------------------------|
| аявки                              | <ul> <li>Условия проживания</li> </ul> |   | * Образование             |   | * Мобильный телефон     |                                 |
|                                    | В собственной квартире                 | × | Высшее                    | ~ | +375 333094217          |                                 |
| ефон техподдержки<br>+375445022788 | Данные о семье                         |   |                           |   |                         |                                 |
|                                    | * Семейное положение                   |   | * Доход супруга           |   | * Дата рождения супруга |                                 |
|                                    | Женат/Замужем                          | * | 1234                      |   | 01/01/2013              | -                               |
|                                    | Дети +                                 |   |                           |   |                         |                                 |
|                                    | * Возраст                              |   | Получает алименты/пособия |   | 🛛 Работает              |                                 |
|                                    | 21                                     | ٥ |                           |   |                         |                                 |
|                                    | + 8                                    |   |                           |   |                         |                                 |
|                                    | Контактное лицо                        |   |                           |   |                         |                                 |
|                                    | * Фамилия                              |   | * MMR                     |   | Отчество                |                                 |
|                                    |                                        |   |                           |   |                         |                                 |
|                                    | * Телефон                              |   | Степень родства           |   |                         |                                 |
|                                    | 1000                                   |   |                           |   |                         |                                 |

5. Далее необходимо заполнить адрес регистрации (прописки), для это необходимо написать название города/деревни и кликнуть на нужный вариант из списка в поле:

**%** Банк РРБ

| Волковыск                                                         |  |
|-------------------------------------------------------------------|--|
| г. Волковыск Гродненская обл. Волковысский р-<br>н                |  |
| д. Волковыск Минская обл. Крупский р-н<br>Игрушковский сельсовет  |  |
| д. Волковыск Минская обл. Червенский р-н<br>Валевачский сельсовет |  |

6. Заполнить тип и название улицы, а также номер дома и квартиры. По аналогии заполняется город места рождения (указан в паспорте на 31 стр.):

| Скрепка 1.6                          |                                     |                        |             | ПАВЛОВ ИЛЬЯ ВЛАД |
|--------------------------------------|-------------------------------------|------------------------|-------------|------------------|
| Заявки                               | Адрес регистрации                   |                        |             |                  |
|                                      | Телефон                             | * Страна               |             |                  |
| елефон техподдержки<br>+375445022788 | +375                                | Бепарусь               | ~           |                  |
|                                      | * Населённый пункт                  | Тип населённого пункта | Область     |                  |
|                                      | новое гудово                        | Деревня                | ₩ Витебская | ~                |
|                                      | Район                               | Сельсовет              | * Тип улицы |                  |
|                                      | Дубровенский                        | Малобаховский          | Набережная  | ~                |
|                                      | * Название улицы                    | Дом                    | Корпус      |                  |
|                                      | уличная                             | 2                      |             |                  |
|                                      | 25 Место рождения                   |                        |             |                  |
|                                      | * Страна                            |                        |             |                  |
|                                      | Беларусь ~                          |                        |             |                  |
|                                      | * Населённый пункт                  | Тип населенного пункта | Район       |                  |
|                                      | Введите название населенного лункта |                        | ~           |                  |
|                                      | Сведения о занятости                |                        |             |                  |
|                                      | * Общий стаж (лет)                  |                        |             |                  |
|                                      |                                     |                        |             |                  |

7. Указывается юридическое наименование организации например «ООО Большие надежды» (Кафе ромашка не является юридическим наименованием), дату трудоустройства, сферу деятельности организации в которой работаете и вашу должность;

|    |          | * Ежемесячный доход - 1 месяц  |                                     |
|----|----------|--------------------------------|-------------------------------------|
| 8. | В поле   |                                | указывается ваша средняя заработная |
|    | плата, г | юлучаемая на руки после уплаты | налогов:                            |

| Reflect                              | Основное место работы                                                                                                    |                                                |                                 |           |
|--------------------------------------|----------------------------------------------------------------------------------------------------|------------------------------------------------|---------------------------------|-----------|
|                                      | * Область                                                                                                    |                                                |                                 |           |
| елефон техподдержки<br>+375445022788 | г. Минск 🗸                                                                                                    |                                                |                                 |           |
|                                      | Вид дохода                                                                                                    | * Наименование работодателя                    | * Дата приема на работу (регист | рации ИП) |
|                                      | Доход на основном месте работы                                                                                                    | НАЗВАНИЕ РАБОТЫ                                | 01/01/2000                      | =         |
|                                      | УНП (только для ИП)                                                                                                    | * Сфера деятельности                           | Рабочий телефон                 |           |
|                                      |                                                                                                    | Банковское дело, финансы 🗸                     | +375                            |           |
|                                      | * Должность                                                                                                    | * Тип должности                                | * Ежемесячный доход - 1 месяц   |           |
|                                      | должность                                                                                                    | Неруководящий работник                         | 1234                            |           |
|                                      | +                                                                                                    |                                                |                                 |           |
|                                      | <ul> <li>Сведения о расходах</li> </ul>                                                                                                    |                                                |                                 |           |
|                                      | +<br>Сведения о расходах<br>вид расхода                                                                                                    | Ежемесячный расход                             |                                 |           |
|                                      | +<br>Сведения о расходах<br>Вид расхода                                                                                                    | Ежемесячный расход<br>0.0                      |                                 |           |
|                                      | +<br>Сведения о расходах<br>Вид расхода<br>••••••••••••••••••••••••••••••••••••                                                                                                    | Екемесячный расход<br>0,0                      |                                 |           |
|                                      | <ul> <li>+</li> <li>Сведения о расходах<br/>вид расхода</li> <li>вид расхода</li> <li>+</li> <li>в</li> <li>Сведения о владении имуществом</li> </ul>                              | Ежемесячный расход<br>0,0                      |                                 |           |
|                                      | <ul> <li>+</li> <li>Сведения о расходах<br/>вид расхода</li> <li>вид расхода</li> <li>на расхода</li> <li>+</li> <li>Сведения о владении имуществом</li> <li>Марка авто</li> </ul> | Ежемесячный расход<br>0.0<br>Тип недвижнимости |                                 |           |

- 9. После заполнения всех полей, необходимо нажать кнопку , чтобы перейти на следующий этап оформления заявки;
- 10. Отправка заявки на рассмотрение. Необходимо ознакомиться с документами и после прочтения нажать ;

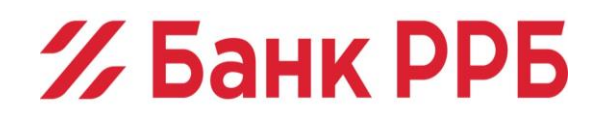

| 🗄 Заявки                              | 🗰 > Заявки > Создат | Th:                                             |                                           |               |           |
|---------------------------------------|---------------------|-------------------------------------------------|-------------------------------------------|---------------|-----------|
|                                       | Анхета Документы    |                                                 |                                           |               |           |
| Телефон техподдержки<br>+375445022788 |                     | Продукт                                         | Документ                                  | Шаблон        | Скан-копи |
|                                       |                     |                                                 |                                           | Скачать пакег |           |
|                                       |                     | Спринт (Рассрочка 6/ Кредит 6) 5 Элемент - ТЕСТ | Согласие БКИ                              | 📥 Скачать     |           |
|                                       |                     | Спринт (Рассрочка Б/ Кредит 6) 5 Элемент - ТЕСТ | Согласие на передачу информации           | 📥 Скачать     |           |
|                                       |                     | Спринт (Рассрочка 6/ Кредит 6) 5 Элемент - ТЕСТ | Договор СДБО                              | 🛓 Скамать     |           |
|                                       |                     |                                                 | <ul> <li>Подписать и отправить</li> </ul> |               |           |

11. Появится окно подтверждения, куда необходимо внести код из смс, отправленной на ваш номер телефона:

| Введите СМС |        |                            |
|-------------|--------|----------------------------|
|             | Отмена | Отправить смс-код повторно |

12. После внесения кода из смс появится подтверждение успешной отправки заявки на рассмотрение, нажатие кнопки направит Перейти к списку заявок вас на страницу, где вы сможете отслеживать статус рассмотрения:

| ваша заявка отправлена и находится на рассмотрении | ии у банков. |
|----------------------------------------------------|--------------|
|----------------------------------------------------|--------------|

Для продолжения процесса вернитесь к списку заявок, где отражается текущий статус рассмотрения вашей заявки. После изменения статуса заявки на «Одобрено», Вам необходимо нажать на кнопку «Выбрать заявку» для завершения процесса оформления кредита. Время ожидания ответа от банка от 2 до 15 минут.

| à |                         |
|---|-------------------------|
|   | Перейти к списку заявок |

Заявка рассматривается от 2 до 15 минут, статус заявки обновляется автоматически:

| Скрепка 1.6                           |         |                             |                         |                         |          |                    |           |                                                                                                    |                                                                         |            | тмалов ил                             | A INVALUMENT |
|---------------------------------------|---------|-----------------------------|-------------------------|-------------------------|----------|--------------------|-----------|----------------------------------------------------------------------------------------------------|-------------------------------------------------------------------------|------------|---------------------------------------|--------------|
| 🚍 Заявки                              | # > 3am | car.                        |                         |                         |          |                    |           |                                                                                                    |                                                                         |            |                                       |              |
|                                       | Заявки  |                             |                         |                         |          |                    |           |                                                                                                    |                                                                         |            |                                       |              |
| Телефон техлоддержки<br>+375445022788 | ю Ф     | Номер договора<br>в банке 🕈 | Дата<br>создания<br>Ф   | Дата<br>захлючения<br>0 | Клиент Ф | Фин. организация 🗘 | Партнер ‡ | Магазин Ф                                                                                                    | Продукт 🗘                                                               | Сумма<br>0 | Статус 🗘                              | Действие     |
|                                       | 899923  |                             | to description<br>Based |                         |          | -                  | 100       | formation and a state of the state of the st | Trans Despector<br>Sector                                               | /          | Oropanewa<br>25.06.2021               |              |
|                                       | 899922  |                             | -                       |                         |          | -                  | -         |                                                                                                    | COMPAREMENTS<br>COMPAREMENTS<br>COMPAREMENTS<br>COMPAREMENTS            |            | Paccuarpenaerce<br>25.06.2021         |              |
|                                       | 899921  |                             | -                       |                         |          | 10,000             | 10104     | Toronto and<br>Second Constant<br>and Constant Constant                                                                                                    | Ingen Desperate<br>Sector Constants<br>BALL                             |            | Paccharpesaercs<br>24.06.2021         |              |
|                                       | 899920  |                             | -                       |                         | -        | 10,000-0000        | -         | Total and a                                                                                                    | The Internet                                                            |            | Pacchartpesaetcs<br>24.06.2021        |              |
|                                       | 899919  |                             | -                       |                         |          | -                  |           | Annual and a                                                                                                    | Trans Incoment<br>Team Incoment<br>Tech                                 |            | Paccwatpesaetcs<br>24.06.2021         |              |
|                                       | 899918  |                             |                         |                         |          | 10,000             |           | Townstream<br>According to the set<br>of the contraction                                                                                                    | Traper Despection<br>State State State State<br>State State State State |            | Paccearpesaerce<br>24.06.2021         |              |
|                                       | 899909  | -                           |                         | -                       | -        | 10,000,000         | -         | Torona and -                                                                                                    | The Browsell                                                            | -          | Документы<br>отправлены<br>24.06.2021 |              |
|                                       | 899905  |                             | -                       |                         |          | -                  | -         | Course and a second second sec | Trans Income<br>International<br>Inco                                   | -          | Предзалопнена<br>24.06.2021           | Дозалонни    |
|                                       | 899907  | 1007                        | -                       |                         |          | -                  | -         | Provide Address                                                                                                    | Traper Disputer                                                         |            | Документы<br>отправлены               |              |

13. Завершение оформления заявки. Когда ваша заявка получит одобрение, рядом появится кнопка выбрать заявку . После нажатия на которую из банка выгрузится договор и график платежей для ознакомления:

# **%** Банк РРБ

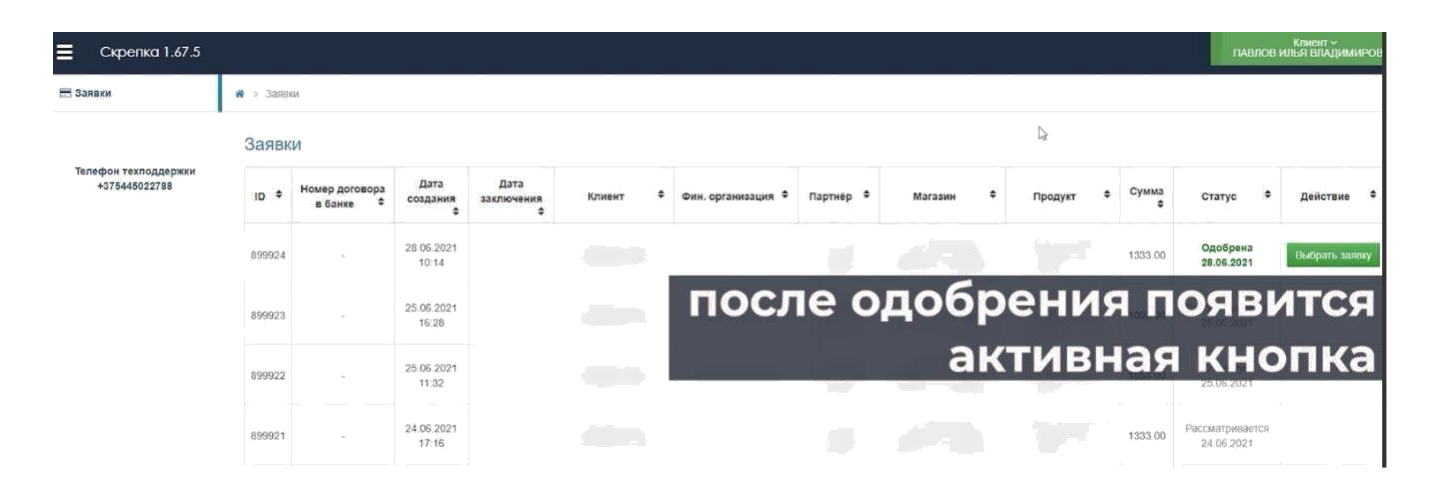

Получение документов может занять несколько минут, после чего страница обновится и появится банковский договор.

14. После ознакомления с договором и графиком платежей необходимо нажать кнопку.

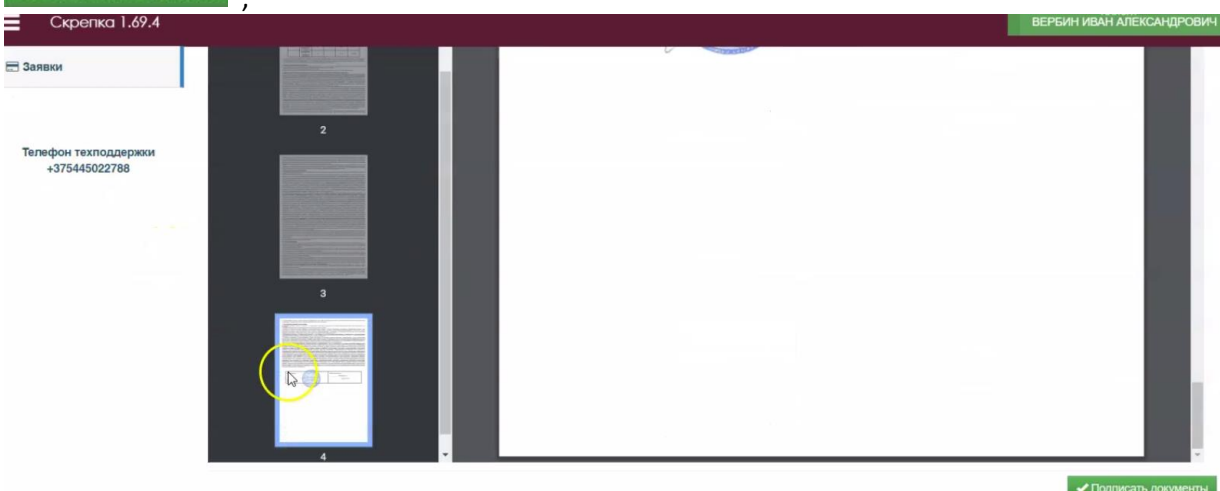

15. Подтвердите подписание документа кодом из смс, присланным вам на телефон. Появится окно, подтверждающее успешность операции, так же на номер телефона придет смс, где дополнительно будет указан номер договора.

| Кредит успешно оформлен.                                                                                                    |                       |
|----------------------------------------------------------------------------------------------------|-----------------------|
| Ожидайте звонка сотрудника магазина для уточнения деталей доставки това<br>В личном кабинете по ссылке https://skz.by/online_login вам доступны для просмотра и скачиван<br>кредитные документы. | ра.<br>ия подписанные |
| Статус заявки в системе поменяется на                                                                                                    | Передана на оплату    |

Номер договора для оплаты и график платежей можно посмотреть еще раз скачав договор из системы после того, как статус поменяется на «передано на оплату» для этого необходимо еще раз зайти в свою заявку и скачать договор. Так же номер договора для оплаты придет в смс, после подписания договора.

| Пакет документов                |               |  |  |  |
|---------------------------------|---------------|--|--|--|
| Документ                        | Файл из банка |  |  |  |
|                                 | Скачать пакет |  |  |  |
| Согласие                        | 🛦 Скачать     |  |  |  |
| Согласие на передачу информации | 📥 Скачать     |  |  |  |
| Договор СДБО                    | 🛓 Скачать     |  |  |  |
| Другой документ из банка 2      | 📥 Скачать     |  |  |  |

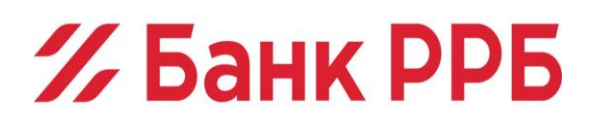

#### Способы оплаты:

-

#### 1. Через кассы структурных подразделений ЗАО «РРБ-Банк»:

- комиссия не взимается;
- зачисление денежных средств Кредитополучателя происходит в день внесения платы.

#### 2. Через платёжные терминалы:

- комиссия может взиматься;
- зачисление денежных средств Кредитополучателя происходит в течение 2-х рабочих дней с момента внесения платы.

### 3. Через Систему «Расчет» (АИС ЕРИП):

- комиссия не взимается;

- зачисление денежных средств в счет погашения кредитной задолженности производится на следующий день после совершения платежа в АИС ЕРИП. В случае совершения платежа в выходные или праздничные дни зачисление денежных средств производится на второй рабочий день после совершения платежа в АИС ЕРИП

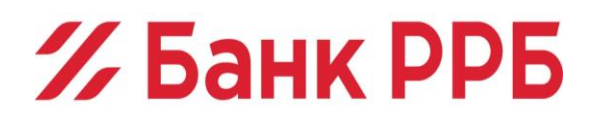